## Έντυπο 4 και 5 – Αίτηση Απόσπασης Εκπαιδευτικών του ΠΥΣΔΕ Σερρών και εκπαιδευτικών αποσπασμένων από άλλο ΠΥΣΔΕ

## Στην ιστοσελίδα της διεύθυνσης

http://dide.ser.sch.gr επιλέγετε το εικονίδιο «Ηλεκτρονικές Υπηρεσίες»

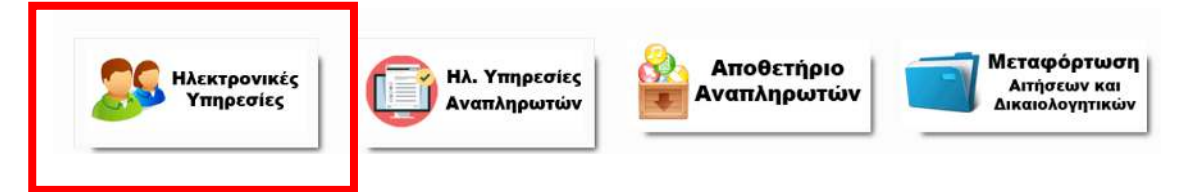

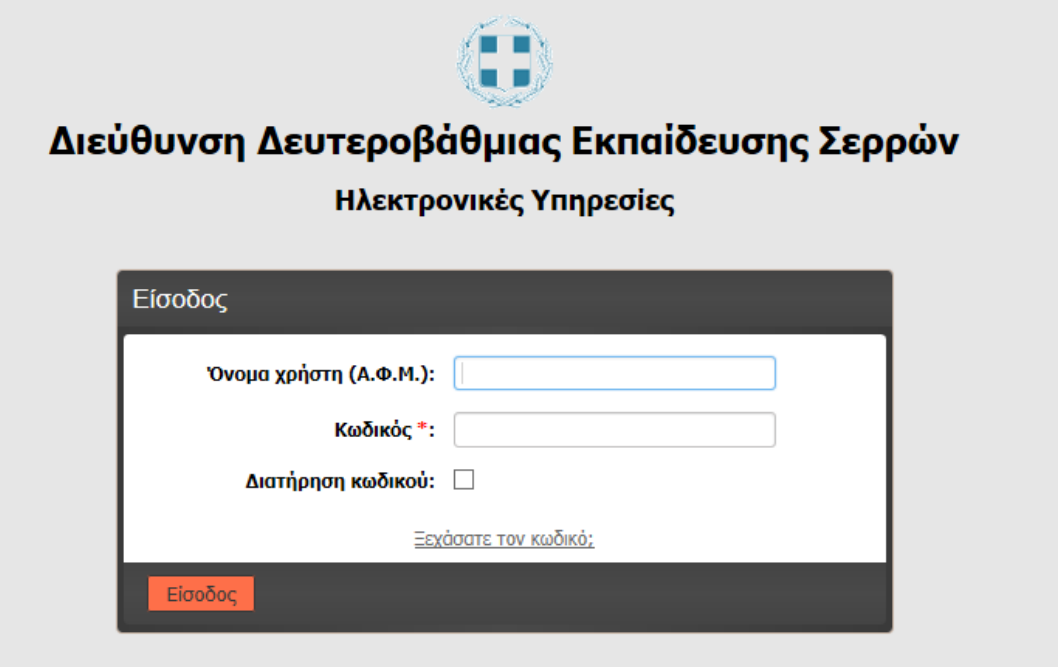

<sup>6</sup> Ο κωδικός σας έχει οριστεί το **Α.Μ.Κ.Α**. Για τη δική σας ασφάλεια, πρέπει να τον αλλάξετε. Οδηγίες θα βρείτε <u>εδώ</u>

Για την εισαγωγή μας στο σύστημα εισάγουμε ως όνομα χρήστη το **Α.Φ.Μ** και κωδικό το **Α.Μ.Κ.Α.**. **Αν έχετε προβεί στην αλλαγή του κωδικού, χρησιμοποιήστε τον νέο** κωδικό που έχετε καταχωρήσει.

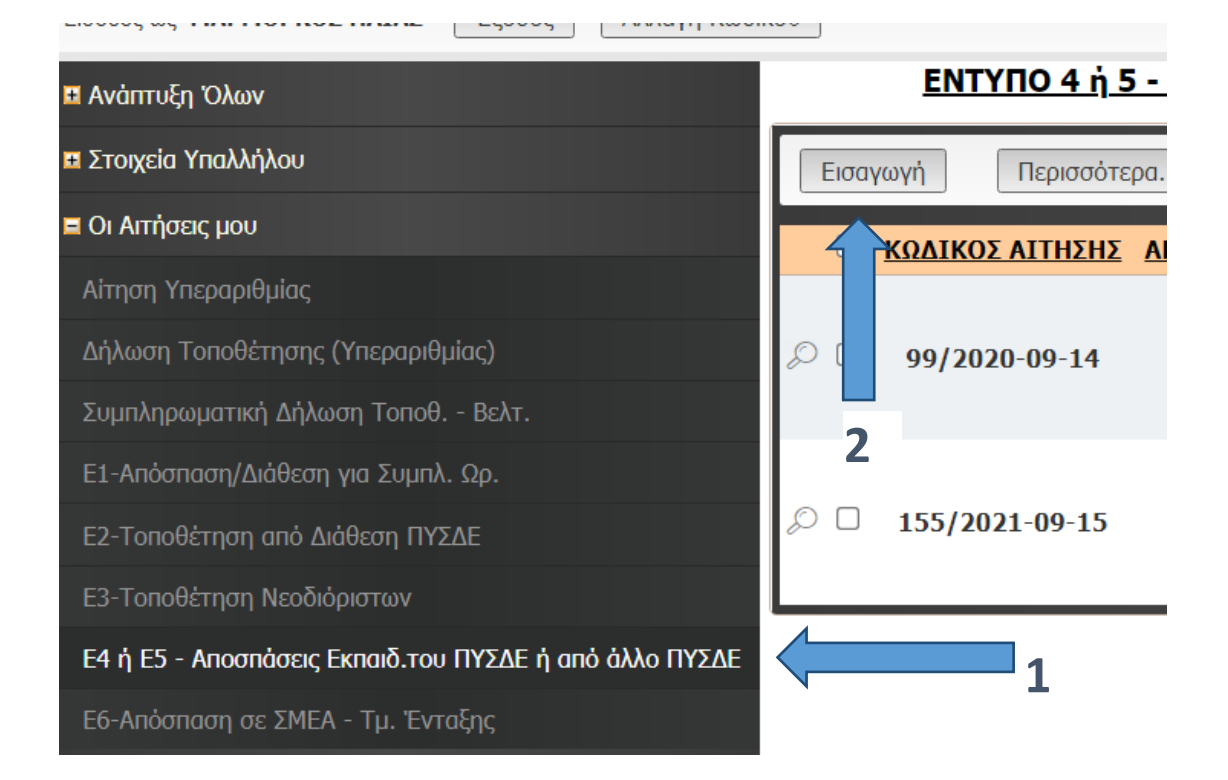

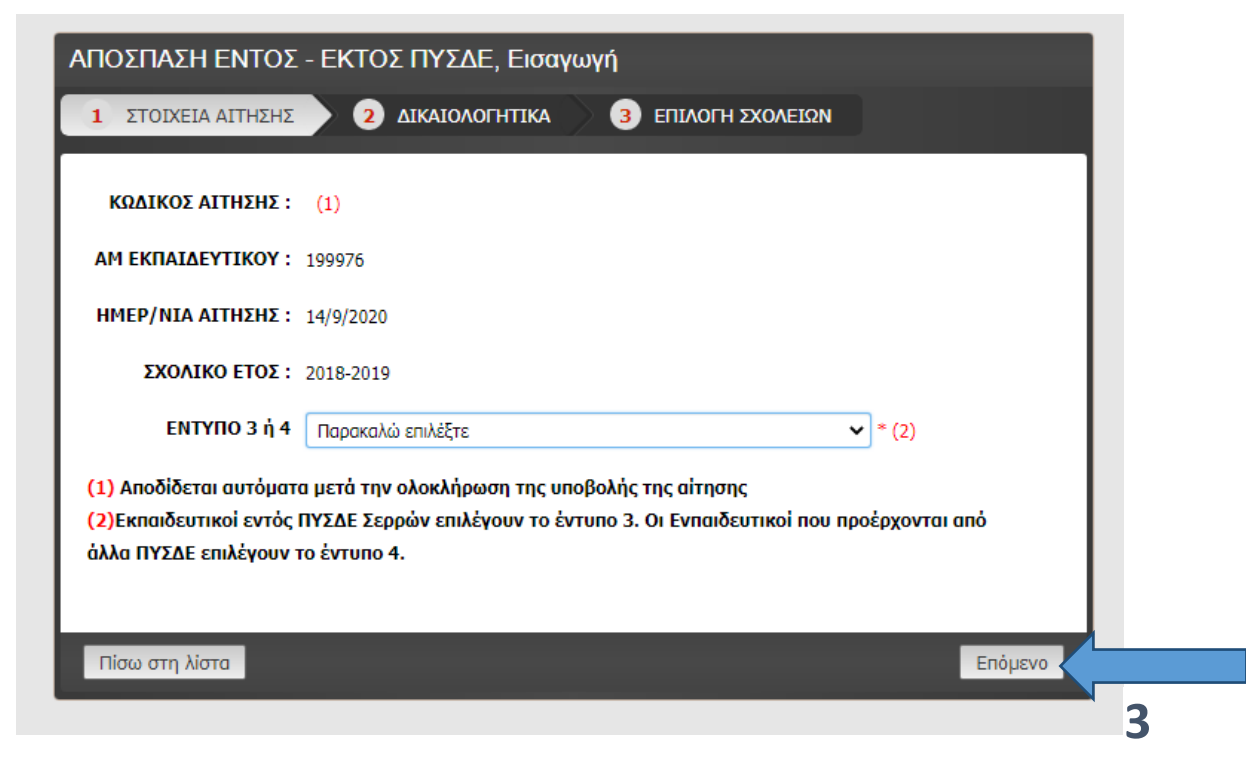

Στην πρώτη οθόνη , επιλέγουμε **Έντυπο 4 ή Έντυπο 5**, ανάλογα αν είμαστε εκπαιδευτικοί του ΠΥΣΔΕ Σερρών ή από άλλα ΠΥΣΔΕ. και κάνετε κλικ στο «Επόμενο.» (3)

Τα πεδία με κόκκινο αστεράκι (\*) , είναι υποχρεωτικά και δεν ολοκληρώνεται η οριστικοποίηση της δήλωσής σας, αν δεν τα συμπληρώσετε.

| ΕΙΔ. ΚΑΤΗΓΟΡΙΑ :                                                                  | OXI 👻 * (1)                                                                      |  |  |
|-----------------------------------------------------------------------------------|----------------------------------------------------------------------------------|--|--|
| ΥΠΟΧΡ/ΤΙΚΟ ΩΡΑΡΙΟ :                                                               | 20 *                                                                             |  |  |
| ΔΗΜΟΣ ΕΝΤΟΠ/ΤΑΣ :                                                                 | Δ. ΣΕΡΡΩΝ                                                                        |  |  |
| ΔΗΜΟΣ ΕΡΓΑΣΙΑΣ ΣΥΖΥΓΟΥ :                                                          |                                                                                  |  |  |
| ΣΥΝΟΛΙΚΗ ΥΠΗΡΕΣΙΑ:                                                                | 08-11-29 (2)                                                                     |  |  |
| (μέχρι 31/08 του τρέχοντος έτους)                                                 |                                                                                  |  |  |
| ΟΙΚ. ΚΑΤΑΣΤΑΣΗ :                                                                  | ΕΓΓΑΜΟΣ/-Η 🗸 *                                                                   |  |  |
| ΑΡΙΘ. ΤΕΚΝΩΝ :                                                                    | 2 (3)                                                                            |  |  |
|                                                                                   |                                                                                  |  |  |
| ΕΠΑΓΓΕΛΜΑ ΣΥΖΥΓΟΥ :                                                               | Αστυνομικος                                                                      |  |  |
| ΛΟΓΟΙ ΥΓΕΙΑΣ ΙΔΙΟΥ-ΠΑΙΔΣΥΖΥΓ. :                                                   | 🗌 Ποσοστό Αναπηρίας 50%-66% ΙΔΙΟΥ                                                |  |  |
|                                                                                   | 🗌 Ποσοστό Αναπηρίας 50%-66% ΠΑΙΔΙΟΥ                                              |  |  |
|                                                                                   | Ποσοστό Αναπηρίας 50%-66% ΣΥΖΥΓΟΥ                                                |  |  |
|                                                                                   | 🖂 Ποσοστό Αναπηρίας 67%-79% ΙΔΙΟΥ                                                |  |  |
|                                                                                   | 🗌 Ποσοστό Αναπηρίας 67%-79% ΠΑΙΔΙΟΥ                                              |  |  |
|                                                                                   | 🗌 Ποσοστό Αναπηρίας 67%-79% ΣΥΖΥΓΟΥ                                              |  |  |
|                                                                                   | □ Ποσοστό Αναπηρίας 80% και ἀνω ΙΔΙΟΥ<br>☑ Ποσοστό Αναπηρίας 80% και ἀνω ΠΑΙΔΙΟΥ |  |  |
|                                                                                   |                                                                                  |  |  |
|                                                                                   | Ποσοστό Αναπηρίας 80% και άνω ΣΥΖΥΓΟΥ                                            |  |  |
|                                                                                   |                                                                                  |  |  |
| ΛΟΓΟΙ ΥΓΕΙΑΣ ΓΟΝΕΩΝ :                                                             | Ποσοστό Αναπηρίας 50-66% ΠΑΤΕΡΑ                                                  |  |  |
|                                                                                   | 🖂 Ποσοστό Αναπηρίας 50-66% ΜΗΤΕΡΑΣ                                               |  |  |
|                                                                                   | Ποσοστό Αναπηρίας 67% και άνω ΠΑΤΕΡΑ                                             |  |  |
|                                                                                   | Ποσοστό Αναπηρίας 67% και άνω ΜΗΤΕΡΑΣ                                            |  |  |
|                                                                                   | (4)                                                                              |  |  |
| ΛΟΓΟΙ ΥΓΕΙΑΣ ΑΔΕΡΦΩΝ :                                                            | Παρακαλώ επιλέξτε 💙 (5)                                                          |  |  |
| (1) Σύμφωνα με τις διατάξεις του Π.Α. 50/96 άρθος 13, σας, ο & γ                  |                                                                                  |  |  |
| (2) Η καταγώριση νίνεται σε μορφή ΕΕ-ΜΜ-ΗΗ. Ε=έτη. Μ=Μήνες. Η=Ημέρες.             |                                                                                  |  |  |
| (3) Αν υπάρχουν παιδιά που σπουδάζουν δεν ποέπει να είναι άνω των 25 ετών και ν   | α μη βοίσκονται στο τελευταίο εξάμηνο                                            |  |  |
| ή έτος σπουδών, δεύτερο πτυχίο ή μεταπτυχιακό                                     |                                                                                  |  |  |
| (4) Που είναι δημότες από διετίας και διαμένουν σε δήμο στον οποίο ανήκει σχολεία | ο ή σχολεία όπου ζητείται η απόσπαση                                             |  |  |
| (5) Εφόσον ο εκπαιδευτικός έχει με δικαστική απόφαση την επιμέλειά τους.          |                                                                                  |  |  |
|                                                                                   |                                                                                  |  |  |
| Πίσω στη λίστα                                                                    | Επόμενο                                                                          |  |  |
|                                                                                   |                                                                                  |  |  |
|                                                                                   |                                                                                  |  |  |
| Αφου ουμπληρωσετε τα στοιχεια της δευτερης                                        | φορμας επιλεζτε το Επομενο (4). Νη ξεχνατε                                       |  |  |
| πως τα πεδία με κόκκινο αστεράκι είναι υποχρ                                      | εωτικά.                                                                          |  |  |

4

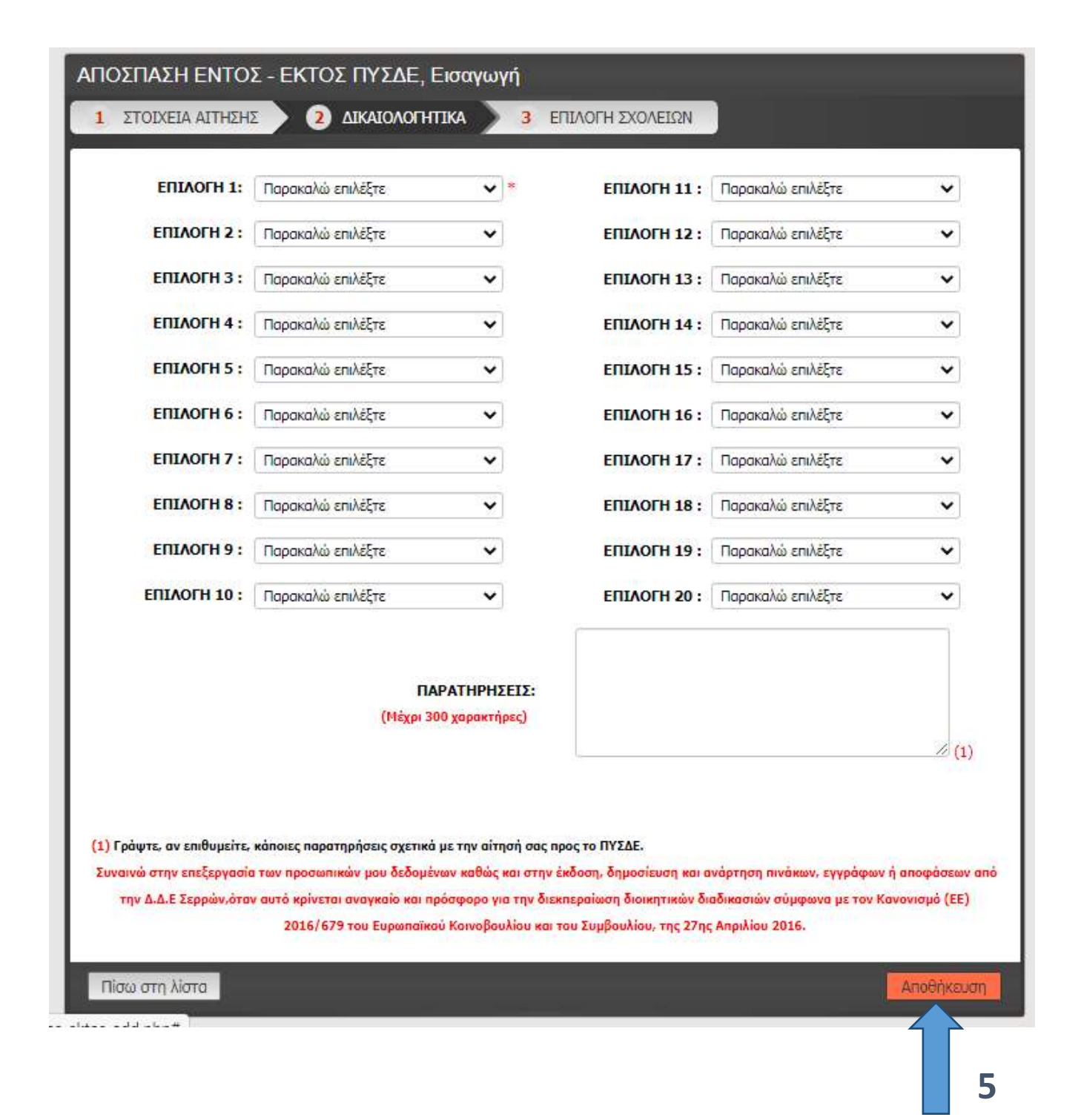

Έχοντας συμπληρώσει και τα στοιχεία της τελευταίας φόρμας επιλέγετε «Αποθήκευση» (5)

Σε περίπτωση που οριστικοποιήσετε τη δήλωση και θελήσετε να πραγματοποιήσετε αλλαγές, θα πρέπει να διαγραφεί και να πραγματοποιήσετε **νέα δήλωση**.

Για την διαγραφή της αίτησης, επιλέγετε την αίτηση, επιλέγετε «Με τα επιλεγμένα» και «Διαγραφή»

| Εισαγωγή Επιλογή   | όλων Με επιλεγμένα Ας ίο με οι<br>Διαγραφή | <mark>δονίσε </mark> θα βρείτε <mark>ΕΔΩ</mark> . |            |
|--------------------|--------------------------------------------|---------------------------------------------------|------------|
|                    |                                            |                                                   |            |
| ΚΩΔΙΚΟΣ ΑΙΤΗΣΗΣ    | 579/2020-09-14                             | ΕΠΙΛΟΓΗ 1 1ο ΓΕ.Λ.                                | ΕΠΙΛΟΓΗ 11 |
| ΑΜ ΕΚΠΑΙΔΕΥΤΙΚΟΥ   | 199976                                     | ΕΠΙΛΟΓΗ 2 20 ΓΕ.Λ.                                | ΕΠΙΛΟΓΗ 12 |
| ΗΜΕΡ/ΝΙΑ ΑΙΤΗΣΗΣ   | 14/9/2020                                  | ΕΠΙΛΟΓΗ 3 40 ΕΣΠΕΡΙΝΟ ΕΠΑ.Λ.                      | ΕΠΙΛΟΓΗ 13 |
| ΣΧΟΛΙΚΟ ΕΤΟΣ       | 2018-2019                                  | ΕΠΙΛΟΓΗ 4 20 ΕΠΑ.Λ.                               | ΕΠΙΛΟΓΗ 14 |
| ΥΠΟΧΡ/ΤΙΚΟ ΩΡΑΡΙΟ  | 20                                         | <b>ΕΠΙΛΟΓΗ 5</b> 20 ΓΕ.Λ.                         | ΕΠΙΛΟΓΗ 15 |
| ΩΡΑΡΙΟ ΠΟΥ ΚΑΛΥΠΤΩ | 12                                         | ΕΠΙΛΟΓΗ 6                                         | ΕΠΙΛΟΓΗ 16 |
| ΟΙΚ. ΚΑΤΑΣΤΑΣΗ     | ΑΓΑΜΟΣ/-Η                                  | ΕΠΙΛΟΓΗ 7                                         | ΕΠΙΛΟΓΗ 17 |
| ΑΡ. ΤΕΚΝΩΝ         | 0 (1)                                      | ΕΠΙΛΟΓΗ 8                                         | ΕΠΙΛΟΓΗ 18 |
| ΔΗΜΟΣ ΕΝΤΟΠ/ΤΑΣ    | Δ. ΣΕΡΡΩΝ                                  | ΕΠΙΛΟΓΗ 9                                         | ΕΠΙΛΟΓΗ 19 |

Η Αίτηση πρέπει να εκτυπωθεί, να υπογραφεί και να μεταφορτωθεί από τον εκπαιδευτικό.

## Εκτύπωση Αίτησης

## Επιλέγω την νέα αίτηση από το πλαίσιο επιλογής για το σχολικό έτος 2024-2025

| αγωγή Επιλογή όλων Με     | επιλεγμένα Αρχείο με οδηγίες θα β | βρείτε <u>ΕΔΩ</u> .     | -            | 7          |
|---------------------------|-----------------------------------|-------------------------|--------------|------------|
|                           | ΑΜ ΕΚΠΑΙΔΕΥΤΙΚΟΥ                  | ΗΜΕΡ/ΝΙΑ ΑΙΤΗΣΗΣ        | ΣΧΟΛΙΚΟ ΕΤΟΣ |            |
| <b>6</b><br>Τσεκάρω την σ | αίτηση                            |                         |              |            |
| ιθήκευση όλων             | Ακύρωση Αρχεί                     | ίο με οδηγίες θα βρείτε | ΕΔΩ          | <b>₽</b> * |
|                           |                                   |                         |              | 1          |

| Επιλογές: | <ul> <li>Εκτύπωση όλων των σελίδων</li> <li>Εκτύπωση αυτής της σελίδας</li> </ul> |
|-----------|-----------------------------------------------------------------------------------|
| Г         | <ul> <li>Εκτύπωση επιλογής</li> </ul>                                             |
| Εγγραφές  | /σελίδα: 1                                                                        |
|           | Εκτύπωση                                                                          |

2. Επιλέγουμε την επιλογή «Εκτύπωση επιλογής» και κάνουμε κλικ στο κουμπί «Εκτύπωση»

Εμφανίζεται η αίτηση όπως παρακάτω:

| ΥΠΗΡΕΣΙΑΚΑ ΣΤΟΙΧ                                                                                                 | EIA:                                                                                                    |                                                                                                    |                                                                                                    |
|----------------------------------------------------------------------------------------------------|----------------------------------------------------------------------------------------------------|----------------------------------------------------------------------------------------------------|----------------------------------------------------------------------------------------------------|
| AP. MHTPDOY:                                                                                                    |                                                                                                    | ON. DATPOS:                                                                                                    |                                                                                                    |
| ETS2NYMO:                                                                                                    | ΕΙΔΙΚΟΤΗΤΑ Α :                                                                                                    |                                                                                                    |                                                                                                    |
| ONOMA:                                                                                                    |                                                                                                    | ΕΙΔΙΚΟΤΗΤΑ Β :                                                                                                    |                                                                                                    |
| KINHTO:                                                                                                    | OPFANIKH :                                                                                                    |                                                                                                    |                                                                                                    |
| ΣΤΟΙΧΕΙΑ ΑΙΤΗΣΗΣ:                                                                                                | L                                                                                                    |                                                                                                    |                                                                                                    |
| ΚΩΔΙΚΟΣ ΑΓΤΗΣΗΣ:                                                                                                 | 76/2019-09-04                                                                                                    | OIK. KATATTATH:                                                                                                    | ETTAMOQ/-H                                                                                                    |
| HMEP/NEA ATTHEHE:                                                                                                | 4/9/2019                                                                                                    | ΔΗΜΟΣ ΕΡΓΑΣΙΑΣ ΣΥΖΥΓΟΥ:                                                                                                    | A. ZEPPON                                                                                                    |
| ΣΧΟΛΙΚΟ ΕΤΟΣ:                                                                                                    | 2019-2020                                                                                                    | ΕΠΑΓΤΕΛΜΑ ΣΥΖΥΓΟΥ:                                                                                                    |                                                                                                    |
| EIA, KATHFOPIA (1) I                                                                                             | 000                                                                                                    | AP, TEKNON (2)                                                                                                    | 2                                                                                                    |
| EYN, NPOYTHPEEIA<br>(EE-MM-HH);<br>Myye 2000 the talgering fring)                                                | 18-00-02                                                                                                    | ΛΟΓΟΙ ΥΓΕΙΑΣ ΙΔΙΟΥ-<br>ΠΑΙΔΙΩΝ-ΣΥΣΥΓΟΥ :                                                                                                    | Ποσοστό Avangela; 50%-66%<br>ΣΥΖΥΓΟΥ                                                                            |
| ΥΠΟΧΡ/ΤΙΚΟ ΩΡΑΡΙΟ:                                                                                               | 20                                                                                                    | AOFOL YTELAS FONERN (2)                                                                                                    | Ποσοστό Ανατηρίας 50-66%<br>ΜΗΤΕΡΑΣ                                                                             |
| AHMOS ENTOR/TAS:                                                                                                 | A. ZEPPCIN                                                                                                    | ΛΟΓΟΙ ΥΓΕΙΑΣ ΑΔΕΡΦΩΝ (1)                                                                                                    | Ποσοστό Ανατηρίας 67% και ά                                                                                     |
| ΕΠΙΛΟΓΗ ΣΧΟΛΕΙΩΝ                                                                                                 | 1                                                                                                    |                                                                                                    |                                                                                                    |
| ERITAOLH 1:<br>ERITAOLH 1:                                                                                       | IQ FYMNAIID<br>20 FEA                                                                                                    | ERILAOFH 11:<br>ERILAOFH 12:                                                                                                    |                                                                                                    |
| ENIMOTH 3:                                                                                                    | Zo FYMNAZIO                                                                                                    | ERITAOLH 13:                                                                                                    |                                                                                                    |
| ETUAOPH 4:                                                                                                    | 30 FYMNAEIO                                                                                                    | EREADTH 14:                                                                                                    |                                                                                                    |
| ENTAOPH S                                                                                                    | No FYMNAZED                                                                                                    | ETILAOFH 15:                                                                                                    |                                                                                                    |
| ETTAOFH 6:                                                                                                    | So TYMNAZIO                                                                                                    | ETUNOFH 16:                                                                                                    |                                                                                                    |
| ENIAOFH 7:                                                                                                    | So TYMNAZEIO                                                                                                    | EREAOFH 17:                                                                                                    |                                                                                                    |
| ENIAOPH 8:                                                                                                    | TEA, KATD FIOPOLON                                                                                                    | ERIAOFH 18:                                                                                                    |                                                                                                    |
| EUIVOLH 3:                                                                                                    | TE.A. TIPOBATA                                                                                                    | ENIAOPH 19:                                                                                                    |                                                                                                    |
| EFTENOFH 10:                                                                                                    |                                                                                                    | ENIMOFH 20:                                                                                                    |                                                                                                    |
| <ol> <li>Επθυμώ να διαπιθώ σι: α)<br/>Ως πρώτη επιλογή</li> <li>Επίθυμώ να διαπιθώ σι: α)</li> </ol>             | αλαία της Πρωταβάμιας Εκπα                                                                                                    | έδουσης Σερρών για κάλυψη του υποχ                                                                                                    | ασωπικού μου ειραρίου <mark>(8)</mark> :                                                                        |
| 2. Erespui va unondone a                                                                                         | in Applecet as recaunded up                                                                                                    | A INCONDUCTION AND A DRIVEN                                                                                                    | μu                                                                                                    |
| TIAPATHPH2EL2                                                                                                    |                                                                                                    |                                                                                                    |                                                                                                    |
| στην αίτηση με αν<br>στην αίτηση με αν<br>Συγαγώ στιν επέργε<br>ονράφων ή εποφάετων ή<br>ακάνατών σύμφωνα με την | κτώ προσφατά (ε<br>τίγραφο της παροτ<br>αία των προσωπικών μου δα<br>από την Δ.Δ.Ε Στρούν, όταν<br>Κανονισμό (ΕΕ) 2016/679 το<br>Ο | ρηγιασύ ο ο κατολογητικά η<br>ίσας στο σχολείο μου.<br>δομίνων καθώς και στην διάση, δημι<br>αυτό κοίνεται φαιγκαία και πρόσροο<br>ου Εκραταίτου Κοινοβουίλου και που J<br>/Η Εκπαιδαυτικός | σύ επικανουμά<br>κίωση κα ανάρτηση πινάκων,<br>για την διαστεράκαη διακητικώ<br>υμβουλίου, της 27ης Απριλίου 2Ι |
|                                                                                                    |                                                                                                    |                                                                                                    |                                                                                                    |

Για να εκτυπώσουμε την αίτηση που εμφανίζεται, επιλέγουμε μέσα από το μενού του φυλλομετρητή (Chrome, Mozilla, Internet Explorer) την επιλογή **Εκτύπωση**. Π.χ. για τον **Mozilla** έχουμε το εξής μενού:

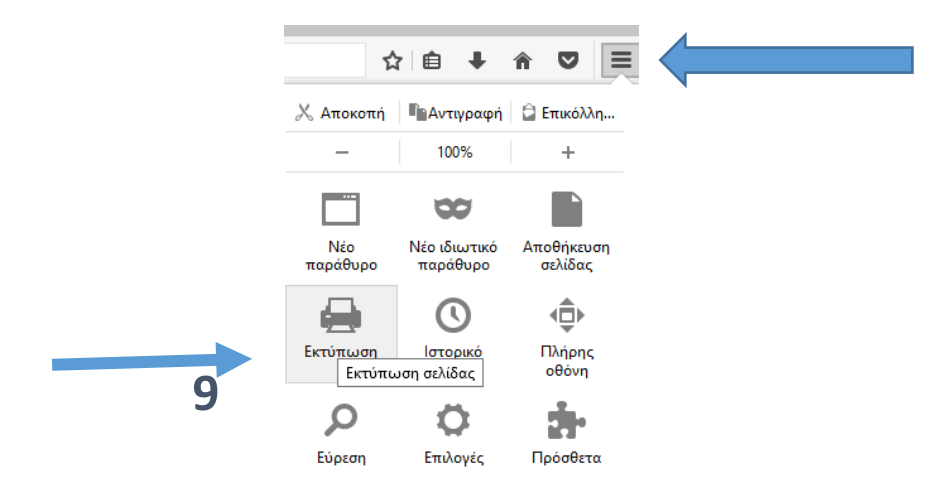